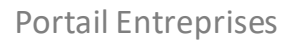

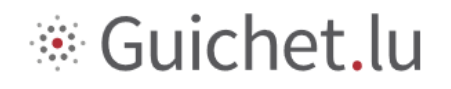

# CODE D'ACCES POUR LES ETABLISSEMENTS ALIMENTAIRES

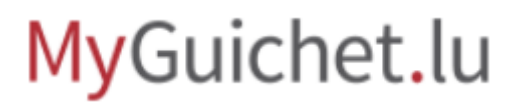

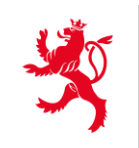

LE GOUVERNEMENT DU GRAND-DUCHÉ DE LUXEMBOURG Commissariat du gouvernement à la qualité, à la fraude et à la sécurité alimentaire

## Tutoriel

*Sécurité alimentaire – Code d'accès pour les établissements alimentaires* 

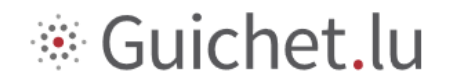

#### Table des matières

| 1                               | SE CONNECTER A MYGUICHET.LU                                                                                                  | 3              |
|---------------------------------|----------------------------------------------------------------------------------------------------|----------------|
| 1.1                             | Se connecter avec un nouveau produit LuxTrust ou une eID à MyGuichet.lu                                                      | 4              |
| 2                               | CREER VOTRE ESPACE PROFESSIONNEL DEDIE A L'ENTREPRISE ALIMENTAIRE                                                            | 7              |
| 3                               | CERTIFIER L'ESPACE PROFESSIONNEL                                                                                             | 10             |
| 3.1                             | Si vous êtes titulaire                                                                                                    | 11             |
|                                 |                                                                                                    |                |
| 3.2                             | Si vous êtes mandataire                                                                                                    | 11             |
| <b>3.2</b><br>4                 | Si vous êtes mandataire<br>SELECTIONNER LA DEMARCHE POUR L'ENREGISTREMENT D'UN ETABLISSEMENT                                 | 11             |
| <b>3.2</b><br>4<br>ALIMENT      | Si vous êtes mandataire<br>SELECTIONNER LA DEMARCHE POUR L'ENREGISTREMENT D'UN ETABLISSEMENT<br>FAIRE                        | 11<br>13       |
| <b>3.2</b><br>4<br>ALIMENT<br>5 | Si vous êtes mandataire<br>SELECTIONNER LA DEMARCHE POUR L'ENREGISTREMENT D'UN ETABLISSEMENT<br>FAIRE<br>REMPLIR LA DEMARCHE | 11<br>13<br>14 |

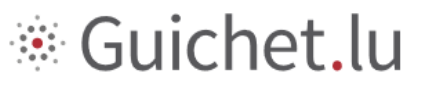

### 1 Se connecter à MyGuichet.lu

Pour pouvoir transmettre vos démarches de manière électronique :

1. Vous devez vous connecter à MyGuichet.lu (*JE ME CONNECTE*) avec votre produit LuxTrust ou votre eID Luxembourgeois et vous enregistrer.

|                   | GIR CARDY DI LONGREQUEC                                                                                                    |                                                                                                    | luxembourg.lu                                                                                                    | gouvernement.lu                                                      | legilux.lu                                                  | crossgov.lu                                                      | Autres sites            |
|-------------------|----------------------------------------------------------------------------------------------------|----------------------------------------------------------------------------------------------------|----------------------------------------------------------------------------------------------------|----------------------------------------------------------------------|-------------------------------------------------------------|------------------------------------------------------------------|-------------------------|
| FR ¥              | Guichet.lu                                                                                                    |                                                                                                    |                                                                                                    |                                                                      |                                                             |                                                                  | 1                       |
| <i>i</i> <b>a</b> | A MyGuichet.lu                                                                                                    |                                                                                                    |                                                                                                    |                                                                      |                                                             | BESOIN                                                           | AIDE ?                  |
|                   | Guichet.lu s'adapte à tous ses utilisateurs !<br>Retrouvez les premiers textes disponibles <b>en langage facile en allema</b>                      | nd.                                                                                                    |                                                                                                    |                                                                      | Leicl<br>Spra                                               | nte<br>che                                                       |                         |
|                   | 6                                                                                                    | i                                                                                                    |                                                                                                    |                                                                      | Z                                                           |                                                                  |                         |
|                   | JE ME CONNECTE<br>Je me connecte, en toute sécurité, <u>A mon espace</u><br><u>sécurisé MyGuichet. In</u> pour réaliser mes démarches<br>en ligne. | MES INFORMATIONS PERSONNELLES<br>Registe national, certificat de résidence, caisse de<br>maladie, cadaster, <u>L'accide en toute</u><br>confidentialité, à mes données personnelles, telles<br>qu'elles sont enregistrées auptès des<br>administrations luxembourgeoises, en toute<br>transparence. | MES DÉMARCHES EN LIGNE<br>J'ouvre la liste de toutes mes démarches : en cours<br>de préparation, à complétier, envoyées ou déjà<br>traitées par l'administration. | MES<br>Je consulte, en t<br><u>transmises par i</u><br>dans certains | COMMUNIC<br>oute sécurité<br>certaines adm<br>cas, répondre | CATIONS<br>, les communi<br>ninistrations et<br>a à leurs questi | ations<br>peux,<br>ons. |
| gouvernementJ     |                                                                                                    |                                                                                                    |                                                                                                    |                                                                      |                                                             |                                                                  | ~                       |

2. Sélectionnez votre produit LuxTrust et suivez les instructions afin de vous authentifier.

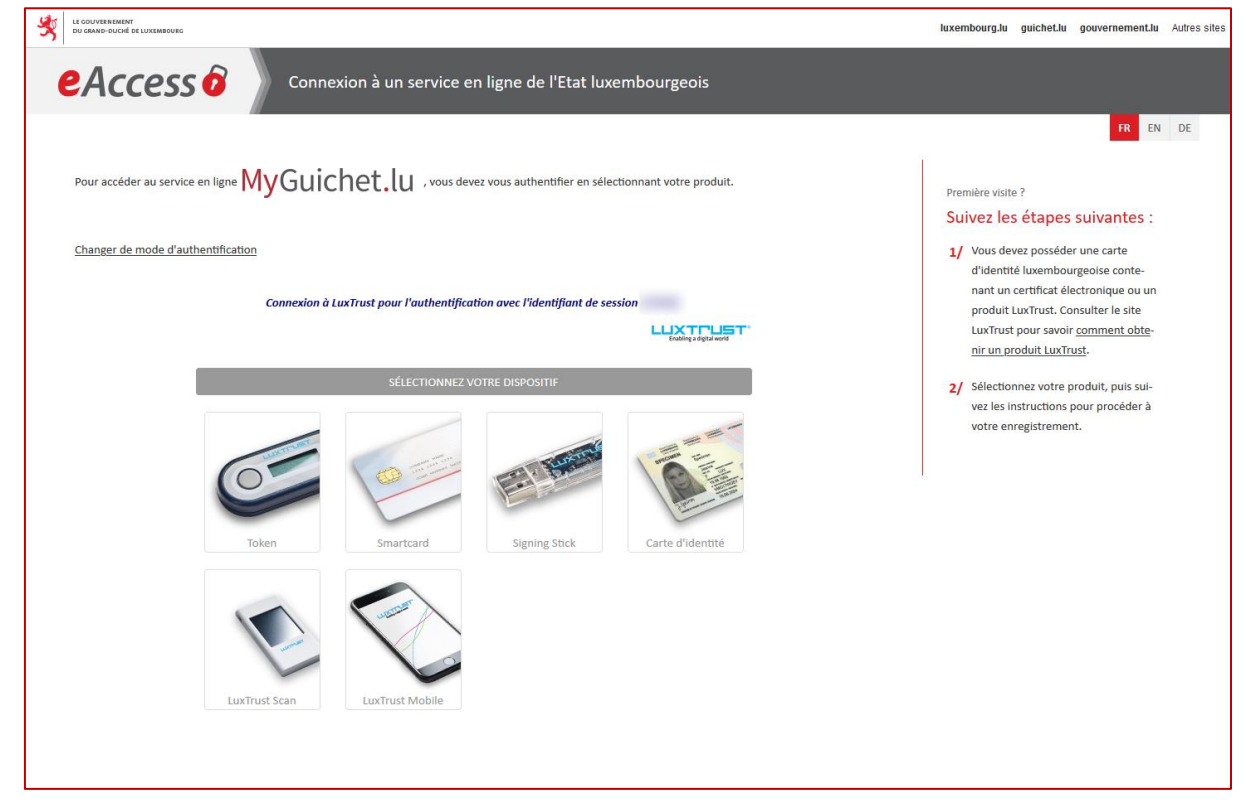

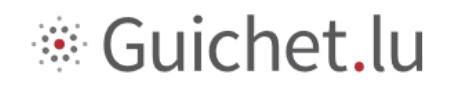

Pour une première connexion ou de plus amples informations sur les détails de connexion, n'hésitez pas à consulter les pages de support :

- <u>https://guichet.public.lu/fr/support/aide/connexion-myguichet.html</u>
- <u>https://guichet.public.lu/fr/support/aide/aides-techniques.html</u>

# 1.1 Se connecter avec un nouveau produit LuxTrust ou une eID à MyGuichet.lu

S'il s'agit d'un nouveau produit LuxTrust ou d'une eID, une fois connecté au portail d'authentification de l'Etat luxembourgeois (eAccess), vous devez renseigner :

- votre adresse e-mail (si vous ne l'avez pas communiquée à LuxTrust lors de la commande du produit);
- votre numéro d'identification national luxembourgeois (matricule à 13 chiffres).

| Connexion à un service en ligne de l'Etat luxembourgeois                                                                                                    |    |    |
|----------------------------------------------------------------------------------------------------|----|----|
| FR                                                                                                    | EN | DE |
|                                                                                                    |    |    |
| Enregistrement                                                                                                    |    |    |
| * : champs obligatoires.                                                                                                    |    |    |
| Vous avez fourni un certificat électronique valide, mais vous n'avez pas accès à cette application.<br>Veuillez renseigner les champs ci-dessous pour vous enregistrer.                                                                                                    |    |    |
| ·                                                                                                    |    |    |
|                                                                                                    |    |    |
| Votre nom *                                                                                                    |    |    |
| (AND ADDRESS OF ADDRESS OF ADDRES |    |    |
| Votre adresse e-mail *                                                                                                    |    |    |
| Weiter see all general controls                                                                                                    |    |    |
| Votre numéro d'identification (Matricule Lux.) *                                                                                                    |    |    |
|                                                                                                    |    |    |
|                                                                                                    |    |    |
| S'enregistrer < Annuler                                                                                                    |    |    |

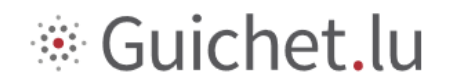

Il faut ensuite cliquer sur le bouton « S'enregistrer ». Les données sont alors vérifiées et une page de confirmation apparaît.

| eAccess o                                                                | Connexion à un service en ligne de l'Etat luxembourgeois                                               |
|--------------------------------------------------------------------------|----------------------------------------------------------------------------------------------------|
|                                                                          |                                                                                                    |
| Votre demande d'enre                                                     | egistrement a été soumise.                                                                             |
| Veuillez vérifier votre boîte aux<br>saires à la validation de votre ins | lettres ( ) pour un message en provenance du CTIE. Il contiendra les informations néces-<br>scription. |
| Merci de ne pas répondre à cet                                           | email.                                                                                                 |
| Retour à l'écran de connexior                                            | 1                                                                                                    |

#### **Confirmer l'enregistrement**

Un e-mail, provenant de security.public.lu et portant l'objet « Création de votre compte utilisateur sur le Guichet Unique » sera alors envoyé à l'adresse e-mail communiquée lors de l'enregistrement.

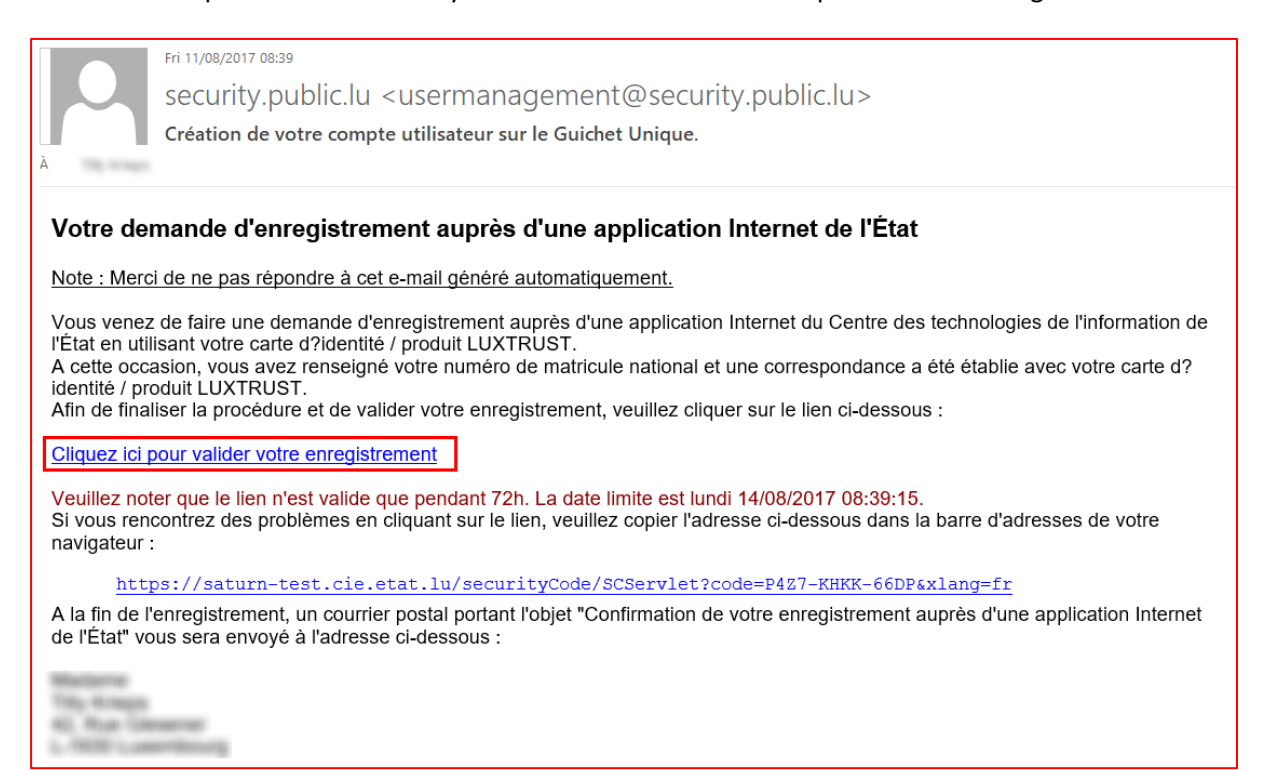

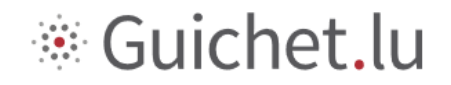

Le mail contient un lien, valable 72 heures, qui permet de confirmer l'enregistrement. Cliquez sur ce lien et la page « Dernière étape pour vous enregistrer dans l'application » apparaîtra. Validez ensuite les conditions générales et cliquez sur le bouton « S'enregistrer ».

| eAccess o                                                                                                    |
|----------------------------------------------------------------------------------------------------|
| Connexion à un service en ligne de l'Etat luxembourgeois                                                                  |
|                                                                                                    |
| Dernière étape pour vous enregistrer dans l'application.                                                                  |
| Veuillez accepter les conditions générales d'utilisation mentionnées ici et cliquez sur le bouton ' S'enregis-<br>trer '. |
| J'ai lu et j'accepte les <u>Conditions générales d'utilisation des sites du CTIE</u> 🚔 <u>Imprimer</u> 🗹                  |
| S'enregistrer                                                                                                    |
|                                                                                                    |
| eaccess 0                                                                                                    |
| Connexion à un service en ligne de l'Etat luxembourgeois                                                                  |
|                                                                                                    |
| Votre inscription est terminée.                                                                                           |
| Vous pouvez vous connecter à l'application en utilisant votre certificat électronique.                                    |
| Veuillez cliquer ici pour continuer                                                                                       |

L'enregistrement est maintenant effectif.

Un courrier postal portant l'objet « Confirmation de votre enregistrement auprès d'une application Internet de l'Etat » confirmant l'enregistrement vous sera envoyé.

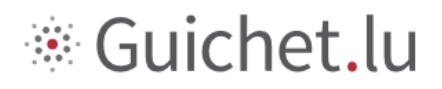

### 2 Créer votre Espace Professionnel dédié à l'entreprise alimentaire

Au sein MyGuichet.lu, l'entreprise doit créer un espace professionnel **dédié à l'entreprise alimentaire.** 

1. Cliquez sur le menu d'espaces comme indiqué ci-dessous et sélectionnez « Gérer mes espaces »

| MyGuichet.lu                                                                              |                                                                             | Alde Se déconnecter       |
|-------------------------------------------------------------------------------------------|-----------------------------------------------------------------------------|---------------------------|
|                                                                                           |                                                                             | Espace privé              |
| Mes démarches Mes documents Catalogue des                                                 | démarches Mes données Mes communications 1                                  | Profil de                 |
| Mes démarches                                                                             |                                                                             |                           |
| Initier une nouvelle démarche admir                                                       | istrative                                                                   | Démarches fréquentes      |
| Sélectionnez une<br>démarche<br>parmi toutes les démarches proposées<br>dans le catalogue | Déposez un<br>document complété<br>de type formulaire PDF ou de type<br>XML |                           |
| Suivre mes démarches administrativ                                                        | es                                                                          |                           |
| Tout En préparation Transmis Plus *                                                       | <u>٩</u>                                                                    |                           |
| 38 démarches. Affichage des démarches 1 à 10                                              | Démarches pa                                                                | page 10 ~                 |
| Mise à jour 🔻 Nom                                                                         | ▼ Statut ▼ Réf. ▼ De                                                        | voir toutes les démarches |

2. Cliquez sur « Créer un Espace Professionnel »

| lyGuichet.lu                                                                                               | ✓ Alde Se déconne                                                                                                    |
|----------------------------------------------------------------------------------------------------|----------------------------------------------------------------------------------------------------|
| Sélectionner un Espace 👻                                                                                   |                                                                                                    |
| rer mes Espaces                                                                                            |                                                                                                    |
| Espaces Privés                                                                                             | Espaces Professionnels                                                                                                    |
| Créez votre Espace Privé pour vos démarches personnelles. <u>Plus d'infos</u>                              | Créez l'espace de votre entreprise sur MyGuichet et invitez des utilisateurs à vous rejoindre en<br>étant vous-même administrateur de cet espace. <u>Plus d'infos</u> |
| Créer Mon Espace Privé Votre Espace Privé existe déjà. Vous ne pouvez disposer que d'un seul Espace Privé. | Créer un Espace Professionnel                                                                                                    |
| Supprimez votre Espace Privé et tous les éléments le composant. <u>Plus d'infos</u>                        | Fusionnez deux espaces professionnels pour regrouper toutes vos démarches dans un seul espace de travail. <u>Plus d'infos</u>                                         |
| Supprimer Mon Espace Privé                                                                                 | Seg. Fusionner des Espaces Professionnels                                                                                                    |
|                                                                                                    | Supprimez un Espace Professionnel dont vous êtes l'administrateur. <u>Plus d'infos</u>                                                                                |
|                                                                                                    | Supprimer un Espace Professionnel                                                                                                    |
|                                                                                                    |                                                                                                    |
| Annuler                                                                                                    |                                                                                                    |

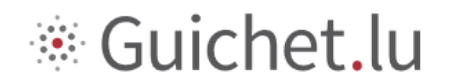

#### 3. Remplissez au moins les champs obligatoires puis cliquez sur « Valider »

| MyGuichet.lu                       |    | v   | Aide | Se déconn | necter |
|------------------------------------|----|-----|------|-----------|--------|
| Sélectionner un Espace 👻           |    |     | I FR | DE 👪      | a en   |
| Création d'un Espace Professionn   | el |     |      |           |        |
| Espace professionnel               |    |     |      |           |        |
| Nom de l'Espace Professionnel * :  |    | ] 0 |      |           |        |
| Signalétique de la Personne morale |    |     |      |           |        |
| Dénomination / Raison Sociale * :  |    | 0   |      |           |        |
| Numéro RCS :                       |    | 0   |      |           |        |
| Numéro TVA :                       |    | 0   |      |           |        |
| Vos informations utilisateur       |    |     |      |           |        |
| Nom :                              |    |     |      |           |        |
| Prénom :                           |    |     |      |           |        |
| Votre e-mail * :                   |    | 0   |      |           |        |
| Valider                            |    |     |      |           | _      |
| * Champ obligatoire                |    |     |      |           |        |

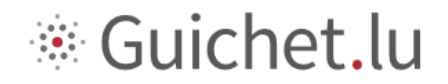

L'espace professionnel a été créé. Vous arriverez à l'écran ci-dessous.

| 1yGuichet.lu                                                                              |                                | ▼ Aide             | e Se déconnecter     |
|-------------------------------------------------------------------------------------------|--------------------------------|--------------------|----------------------|
| ▼ Test                                                                                    | Es                             | pace professionnel | FR DE BBBIEN         |
| Mes démarches Mes documents Catalogue des démarches Mes données p                         | rofessionnelles Communications | Adr                | ninistration de Test |
| les démarches                                                                             |                                |                    |                      |
| nitier une nouvelle démarche administrative                                               |                                | Démarches fréque   | entes                |
| Sélectionnez une<br>démarche<br>parmi toutes les démarches proposées<br>dans le catalogue | été <b>F</b>                   |                    |                      |
| Suivre mes démarches administratives                                                      | Q                              |                    |                      |
| odémarche<br>Mica à jour v Nom v Statut v                                                 | Póf - Demandeur                |                    |                      |
| Aucune démarche                                                                           | Rei. 🔸 Demandeur               |                    |                      |
| Ht + 1 + H                                                                                |                                |                    |                      |

Pour plus de détails, n'hésitez pas à consulter l'aide de MyGuichet.lu qui concerne la création des espaces privés ou professionnels:

https://guichet.public.lu/fr/support/aide/creation-espace-prive-professionnel.html

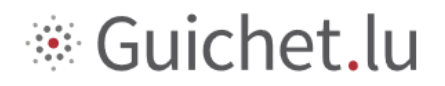

### 3 Certifier l'espace professionnel

La certification sert à identifier l'espace professionnel et permet d'accéder aux démarches relatives aux établissements alimentaires.

- 1. Cliquez sur « Mes données professionnelles »
- 2. Sous le menu « Sécurité alimentaire » cliquez sur « Établissements alimentaires »

| MyGuichet.lu                                                                   |                                                                                                    |                                                                            |                                                                           | ✓ Aide Se déconnecter                                                                       |  |  |  |  |
|--------------------------------------------------------------------------------|----------------------------------------------------------------------------------------------------|----------------------------------------------------------------------------|---------------------------------------------------------------------------|---------------------------------------------------------------------------------------------|--|--|--|--|
| Test                                                                           |                                                                                                    |                                                                            | Espace pro                                                                | fessionnel                                                                                  |  |  |  |  |
| Mes démarches Mes documents C                                                  | Catalogue des démarches Mes données p                                                                                               | rofessionnelles Co                                                         | mmunications                                                              | Administration de Test                                                                      |  |  |  |  |
| Données professionnelles de Test 💡                                             |                                                                                                    |                                                                            |                                                                           |                                                                                             |  |  |  |  |
| Accélérez encore le remplissage des formulaires                                | administratifs en complétant vos données décl                                                                                       | aratives et en vérifiant l                                                 | s informations connues des administrat                                    | ions                                                                                        |  |  |  |  |
| Données déclaratives<br>Ma société<br>Mes informations<br>Sources authentiques | Ma société<br>Editer<br>Les détails de votre fiche signalé<br>plus vos démarches en ligne serc<br>Cliquez sur le bouton "Editer" ou | tique servent au pré-<br>nt rapides et faciles.<br>1 contactez l'administr | emplissage de vos formulaires. Ains<br>ateur de votre espace afin de comp | i plus vous aurez renseigné de détails ici,<br>léter votre profil ou mettre à jour certains |  |  |  |  |
| Fiscalité /                                                                    | n détails.                                                                                                    |                                                                            |                                                                           |                                                                                             |  |  |  |  |
| > IVA                                                                          | Dénomination et identification                                                                                                    | n                                                                          |                                                                           |                                                                                             |  |  |  |  |
| Urbanisme & Environnement                                                      | Dénomination / Raison Sociale :                                                                                                    | Test                                                                       |                                                                           |                                                                                             |  |  |  |  |
| Taxis : Liste d'attente                                                        | Enseigne commerciale :                                                                                                    | Non renseigné                                                              | Site Internet :                                                           | Non renseigné                                                                               |  |  |  |  |
| Agriculture & Viticulture                                                      | Num. Identifiant :                                                                                                    | Non renseigné                                                              | Num. T.V.A. :                                                             | Non renseigné                                                                               |  |  |  |  |
| Enregistrement des codes d'accès                                               | Code NACE :                                                                                                    | Non renseigné                                                              | Libellé NACE :                                                            | Non renseigné                                                                               |  |  |  |  |
| Loisirs /                                                                      | Num. RCS :                                                                                                    | Non renseigné                                                              |                                                                           |                                                                                             |  |  |  |  |
| Source Exacte de test                                                          | Forme juridique :                                                                                                    | Non renseigné                                                              |                                                                           |                                                                                             |  |  |  |  |
| Chasse                                                                         | Publication legilux :                                                                                                    | Non renseigné                                                              |                                                                           |                                                                                             |  |  |  |  |
| Elections sociales                                                             | <b>^</b>                                                                                                    |                                                                            |                                                                           |                                                                                             |  |  |  |  |
| <ul> <li>Enregistrement des codes d'accès</li> </ul>                           | Adresse du siege social                                                                                                    |                                                                            |                                                                           |                                                                                             |  |  |  |  |
| Sécurité alimentaire                                                           | Adresse :                                                                                                    | Non renseigné<br>Non renseigné                                             |                                                                           |                                                                                             |  |  |  |  |
| Etablissements alimentaires 2                                                  | Téléphone mobile :                                                                                                    | Non renseigné                                                              |                                                                           |                                                                                             |  |  |  |  |

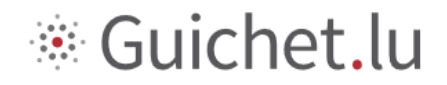

### 3.1 Si vous êtes titulaire

**Veuillez introduire le code d'accès <u>titulaire</u>** (par ex. *SECUALIM\_ETS-X000-X000-X000-X000-X000*) livré par le Commissariat alimentaire dans le champ *Code d'accès Titulaire* afin de certifier votre espace professionnel et cliquez sur *Valider*.

| MyGuichet.                                                                        | lu                                                                                                    |                                                                                      |                      |                 |              | ▼ Aide | Se déconnecter     |
|-----------------------------------------------------------------------------------|----------------------------------------------------------------------------------------------------|--------------------------------------------------------------------------------------|----------------------|-----------------|--------------|--------|--------------------|
| 🕂 🔹 Test                                                                          |                                                                                                    |                                                                                      |                      | Espace profes   | ssionnel     | II FI  | R 💻 DE 📾 EN        |
| Mes démarches Mes do                                                              | cuments Catalogue des déma                                                                               | rches Mes données professionne                                                       | elles Communications |                 |              | Admir  | nistration de Test |
| Profil de Test<br>Certifications                                                  |                                                                                                    |                                                                                      |                      | Signalétique    | Utilisateurs | Rôles  | Certifications     |
| Mandat principal ▼<br>Vous souhaitez accéder<br>En validant ce code, tous<br>3    | aux données certifiées de votre soci<br>s les utilisateurs de cet Espace Profe<br>Code d'accès Titulaire | été à partir de votre Espace Professionn<br>ssionnel auront accès à ces informations | iel.<br>S.           | Valider         |              |        |                    |
| Mandats obtenus ▼<br>Vous avez reçu un code e<br>En validant ce code, tous<br>Cod | J'accès pour la consultation des don<br>s les utilisateurs de cet Espace Profe<br>de d'accès Mandataire  | nées d'une autre société,<br>sionnel auront accès à ces informations                 | 5.                   | Ajouter l'accès |              |        |                    |
|                                                                                   |                                                                                                    |                                                                                      |                      |                 |              |        | _                  |

#### 3.2 Si vous êtes mandataire

**Veuillez introduire le code d'accès <u>mandataire</u>** (par ex. *SECUALIM\_ETS-X000-X000-X000-X000-X000*) livré par le Commissariat alimentaire dans le champ *Code d'accès Mandataire* afin de certifier votre espace professionnel et cliquez sur *Valider*.

| <b>My</b> Guich                                    | net.lu                                                                     |                                                                                         |                                                                            |                |                 |              | ▼ Aide | Se déconnecter     |
|----------------------------------------------------|----------------------------------------------------------------------------|-----------------------------------------------------------------------------------------|----------------------------------------------------------------------------|----------------|-----------------|--------------|--------|--------------------|
| Test                                               |                                                                            |                                                                                         |                                                                            |                | Espace profes   | sionnel      |        | R 💻 DE 🏭 EN        |
| Mes démarches                                      | Mes documents                                                              | Catalogue des démarches                                                                 | Mes données professionnelles                                               | Communications |                 |              | Admi   | nistration de Test |
| Profil de Test<br>Certifications                   |                                                                            |                                                                                         |                                                                            |                | Signalétique    | Utilisateurs | Rôles  | Certifications     |
| Mandat princ<br>Vous souhaitez<br>En validant ce d | ipal ▼<br>z accéder aux données<br>code, tous les utilisater<br>Code d'acc | certifiées de votre société à par<br>urs de cet Espace Professionnel :<br>cès Titulaire | tir de votre Espace Professionnel.<br>auront accès à ces informations.<br> |                | Valider         |              |        |                    |
| Mandats obte<br>Vous avez reçu<br>En validant ce o | enus ▼<br>I un code d'accès pour<br>code, tous les utilisate               | la consultation des données d'u<br>urs de cet Espace Professionnel :<br>Mandatairo      | ne autre société,<br>auront accès à ces informations.                      |                |                 |              |        |                    |
| 3                                                  | code d'acces i                                                             | Manuatane                                                                               |                                                                            |                | Ajouter l'acces |              |        |                    |

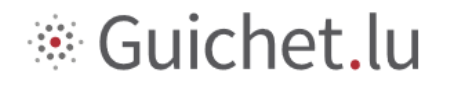

L'espace professionnel de l'entreprise a été certifié. Vous arriverez à l'écran ci-dessous.

| MyGuichet.lu                                                                              |                                                                                                    |                |                 |              | ▼ Aide | Se déconnecter     |
|-------------------------------------------------------------------------------------------|----------------------------------------------------------------------------------------------------|----------------|-----------------|--------------|--------|--------------------|
| Test                                                                                      |                                                                                                    |                | Espace profes   | sionnel      | I I F  | R 💻 DE 📾 EN        |
| Mes démarches Mes documents (                                                             | Catalogue des démarches Mes données professionnelles                                                         | Communications |                 |              | Admir  | nistration de Test |
| Profil de Test<br>Certifications                                                          |                                                                                                    |                | Signalétique    | Utilisateurs | Rôles  | Certifications     |
| Mon certificat 👻                                                                          |                                                                                                    |                |                 |              |        |                    |
| Nom                                                                                       | Nom de l'entreprise                                                                                          |                |                 |              |        |                    |
| Statut                                                                                    | ACTIVE                                                                                                    |                |                 |              |        |                    |
| Expiration                                                                                | 14/02/21                                                                                                    |                |                 |              |        |                    |
| Token                                                                                     | SECUALIM_ETS-                                                                                                |                |                 |              |        |                    |
| Mes mandats dispensés 👻                                                                   |                                                                                                    |                |                 |              |        |                    |
| Vous n'avez dispensé aucun mandat d'ac<br>Date de fin du                                  | cès actuellement.<br>mandat Ajouter un accès                                                                 |                |                 |              |        |                    |
| Mandats obtenus 👻                                                                         |                                                                                                    |                |                 |              |        |                    |
| Vous avez reçu un code d'accès pour la co<br>En validant ce code, tous les utilisateurs o | onsultation des données d'une autre société,<br>le cet Espace Professionnel auront accès à ces informations. |                |                 |              |        |                    |
| Code d'accès Mar                                                                          | Idataire                                                                                                    |                | Ajouter l'accès |              |        |                    |
|                                                                                           |                                                                                                    |                |                 |              |        |                    |

Pour plus d'informations concernant votre espace professionnel veuillez consulter <u>https://guichet.public.lu/fr/support/aide/gestion-espace-professionnel.html</u>

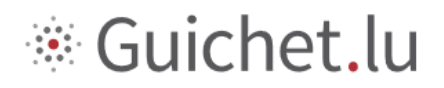

### 4 Sélectionner la démarche pour l'enregistrement d'un établissement alimentaire

- 1. Sélectionnez le Catalogue des démarches.
- 2. Cherchez dans le catalogue des démarches la démarche souhaitée.
- 3. Créez la démarche « Sécurité alimentaire : Demande d'enregistrement d'un établissement de la chaîne alimentaire ».

| MyGuichet.lu                                                                                                    |                                                              | ▼ Aide Se déconnecter                                            |
|----------------------------------------------------------------------------------------------------|--------------------------------------------------------------|------------------------------------------------------------------|
| Test                                                                                                    |                                                              | Espace professionnel                                             |
| Mes démarches Mes documents Catalogue des démarches                                                               | Mes données professionnelles Communications                  | Administration de Test                                           |
| Catalogue des démarches                                                                                           | 0                                                            |                                                                  |
| Sélectionnez une démarche dans le catalogue.<br>Le catalogue affiche toutes les démarches administratives disponi | bles sur guichet.lu. <u>Les démarches réalisables en lig</u> | ne 🜼 peuvent être directement initiées en cliquant sur le bouton |
| "Créer".<br>Cliquez sur le lien "En savoir plus" afin d'obtenir plus d'informatio                                 | ns sur une démarche ou pour télécharger les formu            | laires d'une démarche non déposable en ligne.                    |
| Tout Fiscalité Urbanisme & Environnement Agriculture                                                              | e & Viticulture Loisirs Ressources humaines                  |                                                                  |
|                                                                                                    |                                                              | 2 P enregistrement                                               |
| 1 démarches sur 221                                                                                               |                                                              | Démarches par page 10 V                                          |
| Nom de la démarche                                                                                                |                                                              | -                                                                |
| Sécurité alimentaire : Demande d'enregistrement d'un établissement de                                             | e la chaîne alimentaire                                      | Créer 3 En savoir plus 🗆                                         |
|                                                                                                    | 144 4 1 > >>1                                                |                                                                  |

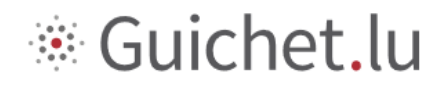

### 5 Remplir la démarche

Veuillez :

- 1. Remplir la démarche
- 2. Confirmer la saisie des données
- 3. Signer les documents
- 4. Transmettre la démarche ici :

| MyGuichet.lu                                                                                                    | ✓ Aide Se déconnecter                                                                                |
|----------------------------------------------------------------------------------------------------|----------------------------------------------------------------------------------------------------|
| Espace prof                                                                                                    | fessionnel                                                                                           |
| Mes démarches Mes documents Catalogue des démarches Mes données professionnelles Communications                                                                                                    | Administration de Test                                                                               |
| Demande d'enregistrement d'un établissement de la chaîne alimentaire 🖉                                                                                                    |                                                                                                    |
| Votre démarche est prête à être transmise à l'organisme. Cliquez sur le bouton "Transmettre".                                                                                                    | Organisme de contact                                                                                 |
| Réf. : 2020-A001-0002 Création de la démarche le 02/03/2020 17:31:22                                                                                                    | qualité, à la fraude et à la sécurité                                                                |
| Statu Confirmer la transmission de la démarche                                                                                                    | ×                                                                                                    |
| Votre démarche est prête à être transmise à l'organisme. Si vous souhaitez ajouter des documents (justificatifs) avant de transmi justificatifs", sinon cliquez sur "Transmettre".         Transmettre       Ajouter des justificatifs         Obssier       Historique         Acteurs       Messages | nettre cliquez sur "Ajouter des                                                                      |
| Modifier la<br>déclaration<br>Lancer l'assistant et générer les                                                                                                    | En savoir plus sur cette demarche Démarches associées                                                |
| documents requis                                                                                                    | <ul> <li><u>Sécurité alimentaire : Déclaration de</u><br/><u>compléments alimentaires</u></li> </ul> |
| TOTAL : 1 formulaire, 0 annexe, 0 justificatif                                                                                                    |                                                                                                    |
| Ajouter une annexe Ajouter un justificatif                                                                                                    |                                                                                                    |
| Demande d'enregistrement d'un établissement de la chaîne alimentaire       □       Transmissible ✓         Edité le 02/03/2020 17:35:06       □       □                                                                                                    |                                                                                                    |

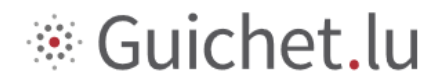

#### Ou ici :

| MyGuichet.lu                                                                                                    | ✓ Aide Se déconnecter                                                                                                    |  |  |  |  |  |
|----------------------------------------------------------------------------------------------------|----------------------------------------------------------------------------------------------------|--|--|--|--|--|
| Test Espace professionnel                                                                                                    |                                                                                                    |  |  |  |  |  |
| Mes démarches Mes documents Catalogue des démarches Mes données professionnelles Communications                                                                                                    | Administration de Test                                                                                                    |  |  |  |  |  |
| Demande d'enregistrement d'un établissement de la chaîne alimentaire 🖋                                                                                                    |                                                                                                    |  |  |  |  |  |
| Votre démarche est prête à être transmise à l'organisme. Cliquez sur le houton "Transmettre".                                                                                                    | Organisme de contact                                                                                                    |  |  |  |  |  |
| Réf.: 2020-A001-0002       Création de la démarche le 02/03/2020 17:31:22         Statut <ul> <li>Lancez l'assistant en ligne pour commencer votre saisie.</li> <li>Signez les documents. Cliquez sur le bouton "Signer".</li> <li>Joignez les documents. Cliquez sur le bouton "Signer".</li> <li>Joignez les documents. Cliquez sur le bouton "Signer".</li> <li>Joignez les documents. Cliquez sur le bouton "Joindre".</li> <li>Ajoutez une annexe ou un justificatif supplémentaire en utilisant les boutons "Ajouter une annexe" et/ou "Ajouter un justificatif".</li> <li>Transmettez la démarche complète à l'organisme. Cliquez sur le bouton "Transmettre".</li> </ul> | Commissariat du Gouvernement à la<br>qualité, à la fraude et à la sécurité<br>alimentaire<br>7A, rue Thomas Edison<br>L-1445 STRASSEN<br>Luxembourg<br>Tél. : (+352) 247-75620<br>E-mail : info@alim.etat.lu |  |  |  |  |  |
| Dossier         Historique         Acteurs         Messages                                                                                                    | En savoir plus sur cette démarche                                                                                                    |  |  |  |  |  |
| Modifier la<br>déclaration<br>Lancer l'assistant et générer les<br>documents requis                                                                                                    | Démarches associées                                                                                                    |  |  |  |  |  |
| TOTAL : 1 formulaire, 0 annexe, 0 justificatif         Ajouter une annexe         Ajouter un justificatif         Formulaire         Annexe                                                                                                    |                                                                                                    |  |  |  |  |  |
| Demande d'enregistrement d'un établissement de la chaîne alimentaire       Transmissible         Edité le 02/03/2020 17:35:06         Editer       Image: signer         Transmettre       Retour         Supprimer       Dupliquer                                                                                                    |                                                                                                    |  |  |  |  |  |

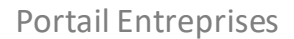

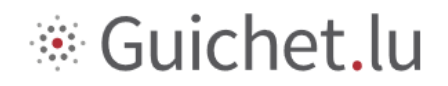

Votre démarche a été transmise à l'organisme compétent. Vous arriverez à l'écran ci-dessous.

| MyGuichet.lu                                                                                                    | ✓ Aide Se déconnecter                                                                                                    |  |
|----------------------------------------------------------------------------------------------------|----------------------------------------------------------------------------------------------------|--|
| Espace profe                                                                                                    | essionnel                                                                                                    |  |
| Mes démarches Mes documents Catalogue des démarches Mes données professionnelles Communications                                                                                                    | Administration de Test                                                                                                    |  |
| Demande d'enregistrement d'un établissement de la chaîne alimentaire 🖋                                                                                                    | Organisme de contact                                                                                                    |  |
| Vous avez au moins un message non lu associé à cette démarche. Consultez l'onglet Messages.                                                                                                    | Commissariat du Couvernament à la                                                                                                    |  |
| Réf.: 2020-4001-0002     Transmission de la démarche le 02/03/2020 17:38:25       Statut     Votre démarche a été transmise à l'organisme.<br>Vous allez recevoir des informations concernant le traitement de votre démarche par e-mail ou par voie postale.       Transmis     Transmis       Image: Constant de votre démarche par e-mail ou par voie postale.       Message: ①                                                                                                    | qualité, à la fraude et à la sécurité<br>alimentaire<br>7A, rue Thomas Edison<br>L-1445 STRASSEN<br>Luxembourg<br>Tél. : (+352) 247-75620<br>E-mail : info@alim.etat.lu |  |
| TOTAL : 1 formulaire, 0 annexe, 0 justificatif         Ajouter une annexe         Ajouter un justificatif         Formulaire         Annexe                                                                                                    | En savoir plus sur cette démarche 🜼                                                                                                    |  |
| Demande d'enregistrement d'un établissement de la chaîne alimentaire       Image: Comparison of the chaîne alimentaire       Image: Comparison of the chaîne alimentaire | Démarches associées  • <u>Sécurité alimentaire : Déclaration de</u> compléments alimentaires                                                                            |  |
| Transmettre Retour Supprimer Dupliquer                                                                                                    |                                                                                                    |  |

Une fois traitée par l'administration, votre démarche sera acceptée, refusée ou mise en correction. Dans ce dernier cas, vous devrez la corriger et la transmettre à nouveau.

#### Vous recevrez un accusé de réception officiel une fois que l'administration aura traité votre <u>démarche.</u>

Les informations contenues dans cette présentation n'ayant aucune vocation d'exhaustivité et étant de nature générale, elles ne constituent pas des avis juridiques et ne remplacent pas des conseils adaptés à des circonstances personnelles et spécifiques.

Les informations n'étant qu'un avis du Commissariat du Gouvernement à la qualité, à la fraude et à la sécurité alimentaire basées sur des informations apportées par l'utilisateur, sa responsabilité ne saurait être retenue notamment en cas d'inexactitude, lacune dans les réponses ou omission de mise à jour.

Les vulgarisations et traductions sont proposées à titre informatif, seuls font foi les textes légaux publiés de manière officielle.

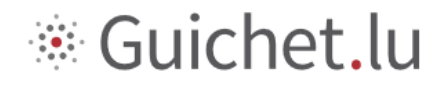

### 6 Les points de contact

Commissariat du Gouvernement à la qualité, à la fraude et à la sécurité alimentaire

7A, rue Thomas Edison L-1445 STRASSEN Luxembourg

Tél. : (+352) 247-75620 Email : <u>enreg@alim.etat.lu</u>

Site web : <u>https://securite-alimentaire.public.lu</u>

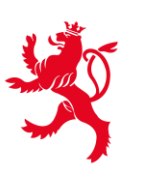

LE GOUVERNEMENT DU GRAND-DUCHÉ DE LUXEMBOURG Commissariat du gouvernement à la qualité, à la fraude et à la sécurité alimentaire

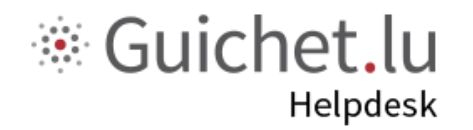

Tél. : (+352) 247-82000 Du lundi au vendredi de 8h00 à 18h00

https://guichet.public.lu/fr/support/contact.html